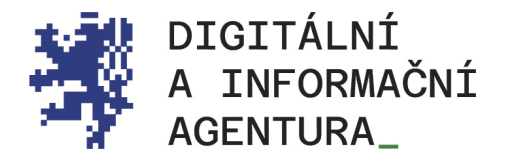

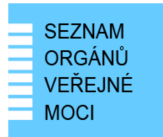

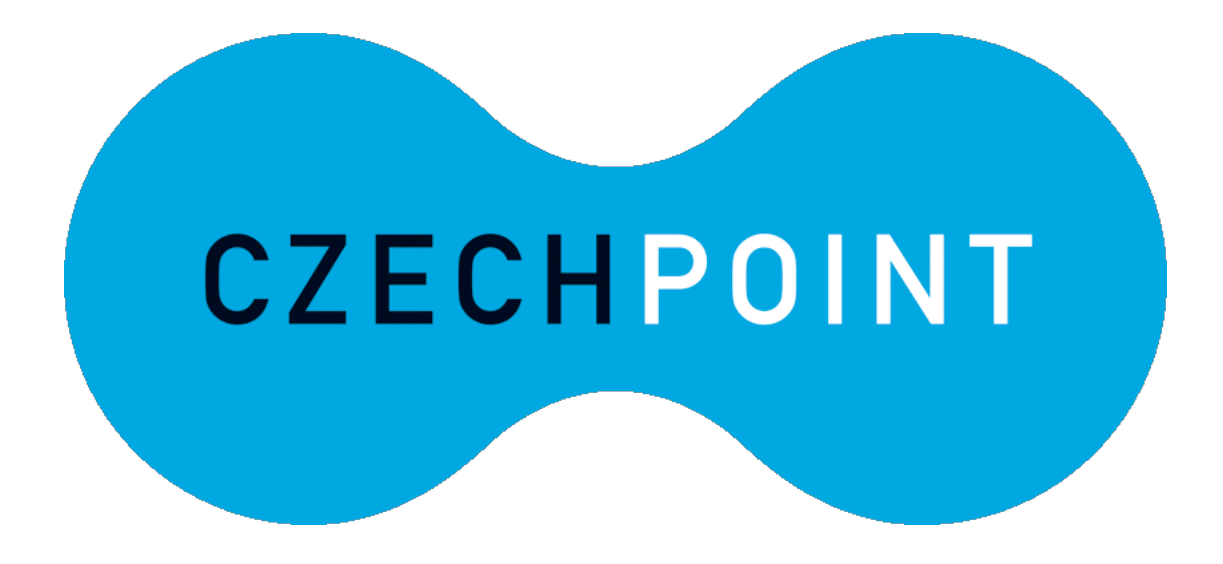

Czech POINT ODKAZY

Aktualizace 25.8.2024

DIGITÁLNÍ A INFORMAČNÍ AGENTURA NA VÁPENCE 915/14, 130 00, PRAHA 3 DIA.GOV.CZ

POSTA@DIA.GOV.CZ

#### **Obsah**

| CZECH POINT ODKAZY |                                                | . 1 |
|--------------------|------------------------------------------------|-----|
| 1.                 | OPEN DATA SEZNAM OVM                           | . 3 |
| 2.                 | KONVERZE ELEKTRONICKÝCH A LISTINNÝCH DOKUMENTŮ | . 3 |
| 3.                 | KONVERZE DOKUMENTŮ A ČESKÁ ADVOKÁTNÍ KOMORA    | . 3 |
| 4.                 | REJSTŘÍK OVM                                   | . 3 |
| 5.                 | KONTAKTY                                       | . 3 |
| 6.                 | SEZNAM POUŽITÝCH ZKRATEK                       | . 3 |

#### 1. Open data Seznam OVM

Na adrese: <u>https://www.czechpoint.cz/public/vyvojari/otevrena-data/</u> klikněte na odkaz "indexový soubor" se seznamem všech orgánů veřejné moci. Ve staženém souboru "XML" najdete detailní informace o konkrétním orgánu veřejné moci, mimo jiné IČO, název, adresu úřadu, právní formu, datovou schránku a u některých OVM také e-mailovou adresu.

# 2. Konverze elektronických a listinných dokumentů

Doporučujeme k prostudování dokument "Konverze elektronických a listinných dokumentů" ke stažení ve formátu PDF <u>https://www.mvcr.cz/soubor/vidimace-a-legalizace-aktualizace-k-1-3-</u> 2023.aspx.

## 3. Konverze dokumentů a Česká advokátní komora

Více informací a manuály ke stažení naleznete na stránce <u>https://www.cak.cz/scripts/detail.php?id=3451</u>

#### 4. Rejstřík OVM

Obsah "Rejstříku OVM" si můžete i bez přihlášení prohlédnout na adrese <u>https://rpp-ais.egon.gov.cz/AISP/verejne/</u> na cestě "Menu": Katalog OVM/SPUÚ, Zobrazení OVM.

V části "Možnosti vyhledávání" můžete vyhledat své OVM po vyplnění filtru například tak, že do pole "Identifikátor OVM" napíšete IČO nebo do pole "Název OVM" napíšete začátek názvu OVM.

#### 5. Kontakty

#### DIA

Digitální a informační agentura Na Vápence 915/14, 130 00 Praha 3 IČO 17651921 www.dia.gov.cz

### 6. Seznam použitých zkratek

DIA = Digitální a informační agentura

ISDS = informační systém datových schránek

OVM = orgán veřejné moci

ROVM = Rejstřík OVM